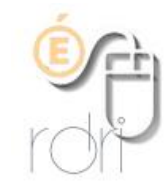

## Changer les paramètres de messagerie et d'Internet

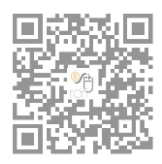

DSDEN du Rhône

## Messagerie

Changer les paramètres smtp (serveur sortant) dans Thunderbird

Pour changer ces paramètres, dans Thunderbird, faire **Outils** -> **Paramètres des comptes** -> puis en bas à gauche **Serveur sortant (SMTP)** 

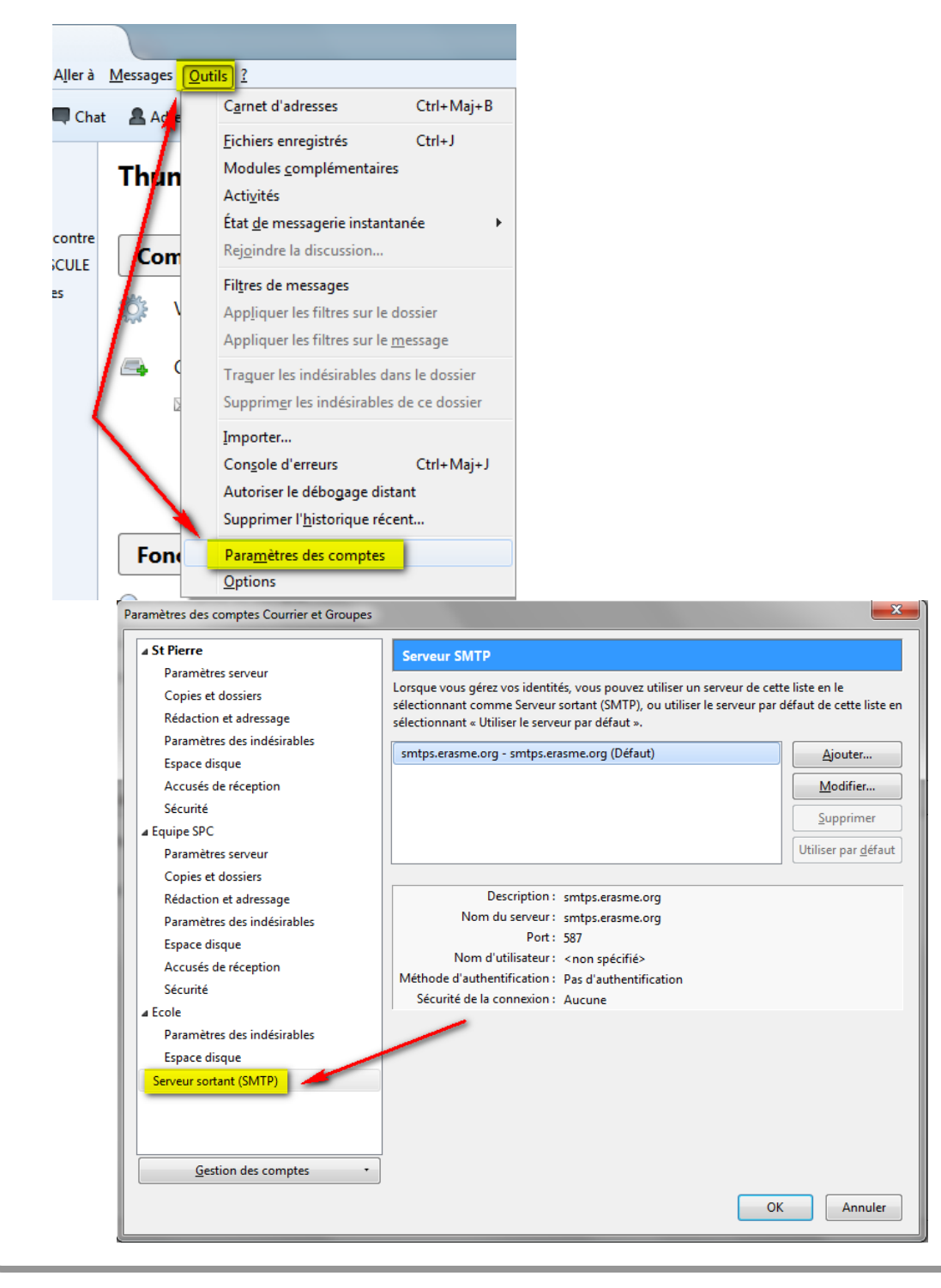

Dans la partie de droite, cliquer sur Ajouter et dans la fenêtre qui s'ouvre, compléter comme indiqué ci-dessous (ne pas oublier le s à smtps), l'identifiant étant le numéro de l'école du type 0690000x et cliquer ensuite sur OK.

| Paramètres des comptes Courrier et Groupes                                                                                                    | X                                                                                                    |
|----------------------------------------------------------------------------------------------------|----------------------------------------------------------------------------------------------------|
| ▲ St Pierre     Paramètres serveur     Copies et dossiers     Rédaction et adressage     Paramètres des indésirables     Espace disque                                                                                                    | Serveur SMTP<br>Lorsque vous gérez vos identités, vous pouvez utiliser un serveur de cette liste en le<br>sélectionnant comme Serveur sortant (SMTP), ou utiliser le sorveur par défaut de cette liste en<br>sélectionnant « Utiliser le serveur par défaut ».<br>Contro erasme org - sontre erasme org (Défaut)<br>Ajouter |
| Accusés de réception<br>Sécurité<br>Equipe SPC<br>Paramètres serveur<br>Copies et dossiers<br>Rédaction et adressag<br>Paramètres des indés<br>Espace disque<br>Accusés de réception<br>Sécurité<br>Paramètres des indés<br>Espace disque<br>Securité<br>Paramètres des indés<br>Espace disque<br>Serveur sortant (SMTP) | Serveur académique         ur :       smtps.ac-lyon.fr         587 ♥       Défaut :       587         hentification          connexion :       STARTTLS         thentification :       Mot de passe normal         teur :       0692474p         OK       Annuler                                                           |
| <u>G</u> estion des comptes •                                                                                                    | OK Annuler                                                                                                    |

Définir ce serveur sortant par défaut en cliquant sur Utiliser par défaut

| électionnant comme Serveur so<br>électionnant « Utiliser le serveu | , vous pouvez utiliser un serveur<br>ortant (SMTP), ou utiliser le serve<br>r par défaut ». | de cette liste en le<br>ur par défaut de cette liste en |
|--------------------------------------------------------------------|---------------------------------------------------------------------------------------------|---------------------------------------------------------|
| smtps.erasme.org - smtps.eras                                      | me.org (Défaut)                                                                             | Ajouter                                                 |
| Serveur académique - smtps.a                                       | <u>M</u> odifier                                                                            |                                                         |
|                                                                    |                                                                                             | Supprimer                                               |
|                                                                    |                                                                                             | Utiliser par <u>d</u> éfaut                             |
| Description : S                                                    | erveur académique                                                                           |                                                         |
| Nom du serveur : s                                                 | mtps.ac-lyon.fr                                                                             |                                                         |
| Port: 5                                                            | 87                                                                                          |                                                         |
| Nom d'utilisateur : (                                              | 692474p                                                                                     |                                                         |
| Méthode d'authentification :                                       | /lot de passe normal                                                                        |                                                         |
|                                                                    |                                                                                             |                                                         |

Ensuite, il ne reste plus qu'à définir d'utiliser ce serveur pour tous les mails sortants.

Pour ce faire, retourner dans paramètres des comptes et cliquer sur le titre de votre compte école, puis en bas à droite de la fenêtre, choisir dans le menu déroulant **Utiliser le serveur par défaut** puis faire OK.

| mètres des comptes Courrier et Grou                                    | pes                                                                                       |                                                                                                    |
|------------------------------------------------------------------------|-------------------------------------------------------------------------------------------|----------------------------------------------------------------------------------------------------|
| I St Pierre                                                            | Paramètres du compt                                                                       | e - <st pierre=""></st>                                                                                                    |
| Paramètres serveur                                                     |                                                                                           |                                                                                                    |
| Copies et dossiers                                                     | Nom du <u>c</u> ompte : St Pierr                                                          | re                                                                                                    |
| Rédaction et adressage                                                 | Identité par défaut                                                                       |                                                                                                    |
| Paramètres des indésirables                                            | Chaque compte dispose d                                                                   | l'informations sur l'expéditeur qui sont systématiquement                                                                                                    |
| Espace disque                                                          | transmises avec les messa                                                                 | ges. Elles vous identifient auprès de vos correspondants.                                                                                                    |
| Accusés de réception                                                   | Nom :                                                                                     | Ecole élémentaire René Cassin St Pierre de Chandieu                                                                                                    |
| Sécurité                                                               | Adverse électronique :                                                                    |                                                                                                    |
| Equipe SPC                                                             | Adresse electronique :                                                                    | ce.oog2474p@ac-iyon.if                                                                                                    |
| Paramètres serveur                                                     | A <u>d</u> resse pour la réponse :                                                        | Les destinataires enverront leur réponse à cette autre adresse                                                                                                    |
| Copies et dossiers                                                     | Organisation :                                                                            |                                                                                                    |
| Rédaction et adressage                                                 | Texte de signature :                                                                      | Utiliser HTML (par ex. <b>bold</b> )                                                                                                    |
| Paramètres des indésirables                                            |                                                                                           |                                                                                                    |
| Espace disque                                                          |                                                                                           |                                                                                                    |
| Accusés de réception                                                   |                                                                                           |                                                                                                    |
| Sécurité                                                               |                                                                                           |                                                                                                    |
| Ecole                                                                  | 🔽 Annoser la signature à                                                                  | a partir d'un trabier (texte HTML ou image) :                                                                                                    |
| <b>B 1 1 1 1 1 1 1</b>                                                 |                                                                                           | partir d'un neurer (texte, ministe ou innage).                                                                                                    |
| Parametres des indesirables                                            |                                                                                           |                                                                                                    |
| Parametres des indesirables<br>Espace disque                           | C:\Users\ecole René                                                                       | Cassin\AppData\Mes documents\signatures moz                                                                                                    |
| Parametres des indesirables<br>Espace disque<br>Serveur sortant (SMTP) | C:\Users\ecole René                                                                       | Cassin\AppData\Mes documents\signatures moz Cho <u>i</u> sir<br>site aux messages Modifier la carte.                                                                                                    |
| Parametres des indesirables<br>Espace disque<br>Serveur sortant (SMTP) | C:\Users\ecole René<br>Joindre ma carte de <u>v</u> i<br>Serveur <u>s</u> ortant (SMTP) : | Cassin\AppData\Mes documents\signatures moz Choisir<br>site aux messages Modifier la carte.<br>Utiliser le serveur par défaut                                                                                   |
| Parametres des indesirables<br>Espace disque<br>Serveur sortant (SMTP) | C:\Users\ecole René<br>Joindre ma carte de <u>v</u> i<br>Serveur <u>s</u> ortant (SMTP) : | Cassin\AppData\Mes documents\signatures moz Choisir<br>site aux messages Modifier la carte.<br>Utiliser le serveur par défaut<br>Utiliser le serveur par défaut                                                 |
| Espace disque<br>Serveur sortant (SMTP)<br><u>G</u> estion des comptes | C:\Users\ecole René<br>Joindre ma carte de <u>v</u> i<br>Serveur <u>s</u> ortant (SMTP) : | Cassin\AppData\Mes documents\signatures moz Choisir<br>site aux messages Modifier la carte.<br>Utiliser le serveur par défaut<br>Utiliser le serveur par défaut<br>smtps.erasme.org - smtps.erasme.org (Défaut) |

Lors du premier envoi de mail, un mot de passe vous sera demandé, tapez celui de votre école, et OK

Si vous avez oublié votre mot de passe, vous pouvez le retrouver dans les options de Thunderbird (Outils -> Options) dans l'onglet **Mots de passe** du menu **Sécurité** 

|                       |                                      |                                    | =                                                           | 90                        |                  | U                           | ÷       |
|-----------------------|--------------------------------------|------------------------------------|-------------------------------------------------------------|---------------------------|------------------|-----------------------------|---------|
| Général               | Affichage                            | Rédaction                          | Messagerie instantanée                                      | Vie privée                | Sécurité         | Pièces jointes              | Avancé  |
| Indésirables          | Courrier fraudu                      | leux Antivirus                     | Mots de passe                                               |                           |                  |                             |         |
| Thunderb              | ird peut mémori                      | iser les mots de                   | passe pour tous vos compte                                  | s                         |                  |                             |         |
| Thunderb              | ird peut mémori                      | iser les mots de                   | passe pour tous vos compte                                  | is.                       |                  | M <u>o</u> ts de passe enre | gistrés |
| Thunderb<br>Un mot de | ird peut mémori<br>e passe principal | iser les mots de<br>protège tous v | passe pour tous vos compte<br>os mots de passe, mais il fau | es.<br>t le saisir une fo | bis par session. | M <u>o</u> ts de passe enre | gistrés |

En cliquant sur Mots de passe enregistrés, puis sur Afficher les mots de passe

| Enregistrement des mots de passe                                                  |                                       |
|-----------------------------------------------------------------------------------|---------------------------------------|
| Rechercher:                                                                       | ٩                                     |
| Les mots de passe pour les sites suivants sont enregistrés sur votre ordinateur : |                                       |
| Site                                                                              | <ul> <li>Nom d'utilisateur</li> </ul> |
| mailbox://mail.ac-lyon.fr (mailbox://mail.ac-lyon.fr)                             | 0692474p                              |
| smtp://smtps.ac-lyon.fr (smtp://smtps.ac-lyon.fr)                                 | 0692474p                              |
|                                                                                   |                                       |
|                                                                                   |                                       |
| Supprimer Iout supprimer                                                          | Afficher les mots de passe            |
|                                                                                   | <u> </u>                              |

Le mot de passe de votre messagerie apparaît (c'est le même pour recevoir ou envoyer des mails).

Le noter avant d'envoyer votre premier mail puis l'indiquer lors de cet envoi en cochant la case *Utiliser le gestionnaire de mot de passe* ....

| Le mot de passe pour | le serveur SMTP est requis                                           |
|----------------------|----------------------------------------------------------------------|
| Saisissez vo         | re mot de passe pour 0692474p sur smtps.ac-lyon.fr :                 |
|                      |                                                                      |
| Vtiliser             | e gestionnaire de mots de passe pour se souvenir de ce mot de passe. |
| 1                    | OK Annuler                                                           |

## **Connexion Internet**

1. Cliquer sur le bouton Démarrer puis panneau de configuration

|          | Cent                       | re Réseau et partage                                                                                                    |
|----------|----------------------------|----------------------------------------------------------------------------------------------------|
| 2.       | Puis                       | Modifier les paramètres de la carte                                                                                     |
| 3.<br>4. | Clic of Clic s             | droit sur connexion au réseau local / Propriétés<br>sur TCP/IPv4 puis sur le bouton Propriétés                          |
|          | otocol<br>lote E/<br>épond | e Internet version 4 (TCP/IPv4)<br>/S Mappage de découverte de couche liaison<br>eur de découverte de couche de liaison |
| Instal   | ler<br>Coch                | er « utiliser l'adresse de serveur DNS suivante » puis saisir<br>195.83.17.1                                            |

En cas d'absence de connexion, se rendre sur les options de Firefox (idem sur les autres navigateurs)

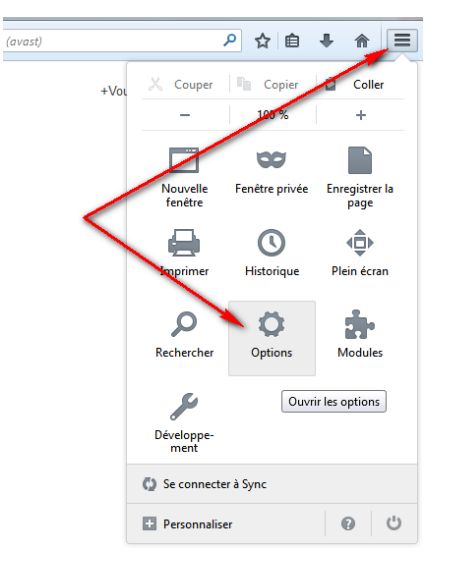

Puis cliquer sur Avancé -> Onglet Réseau -> Paramètres

| ptions             |                                      |                    |                   |               |                |         |                        |
|--------------------|--------------------------------------|--------------------|-------------------|---------------|----------------|---------|------------------------|
|                    |                                      | 页                  |                   | 00            |                | 0       | -                      |
| Général            | Onglets                              | Contenu            | Applications      | Vie privée    | Sécurité       | Sync    | Avancé                 |
| Général D          | onnées coll                          | ectées Rése        | au Mises à jou    | r Certificats |                |         |                        |
| Connex             | ion                                  |                    |                   |               |                |         |                        |
| Config             | urer la faço                         | n dont Firefo      | x se connecte à   | Internet      |                | -       | Paramètres             |
| Conten             | u web en c                           | ache               |                   |               | $\checkmark$   |         |                        |
| Le cont            | tenu web er                          | n cache utilis     | e actuellement 9  | 9,6 Mo d'esp  | ace disque     | Vi      | der maintenant         |
| Mg                 | <u>o</u> difier la ge                | stion autom        | atique du cache   |               |                |         |                        |
| Lin                | niter le cacl                        | ne à 350           | Mo d'espace       | e disque      |                |         |                        |
| Conten             | u web et do                          | onnées utilisa     | teur hors conne   | xion          |                |         |                        |
| Le cach            | ne d'applica                         | tions utilise a    | actuellement 0 c  | ctets d'espac | e disque       | Vi      | <u>d</u> er maintenant |
| ▼ Av<br>ho         | er <u>t</u> ir lorsqu<br>rs connexio | 'un site souh<br>n | aite conserver d  | es données po | our une utili  | sation  | Exceptions             |
| Les site<br>connex | s suivants s<br>ion :                | ont autorisé       | s à stocker des d | onnées pour i | une utilisatio | on hors |                        |
|                    |                                      |                    |                   |               |                |         |                        |
|                    |                                      |                    |                   |               |                |         | Curring                |
|                    |                                      |                    |                   |               |                |         | <u>supprimer</u>       |
|                    |                                      |                    |                   |               |                |         |                        |
|                    |                                      |                    |                   |               | ОК             | Annule  | r A <u>i</u> de        |
|                    |                                      |                    |                   |               |                |         |                        |

Et cliquer sur Détection automatique des paramètres de proxy ...

| Configuration du serveur proxy pour accéder à Internet                                                  |                  |
|----------------------------------------------------------------------------------------------------|------------------|
| Détection automatique des paramètres de proxy pour ce réseau                                            |                  |
| <ul> <li>Utiliser les paramètres proxy du système</li> <li>Configuration manuelle du proxy :</li> </ul> |                  |
| Aroxy HTTP:                                                                                             | <u>P</u> ort : 0 |